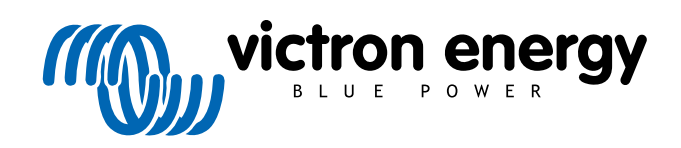

ENGLISH

# Pre-RMA Bench Test Instructions

rev 03 - 03/2023

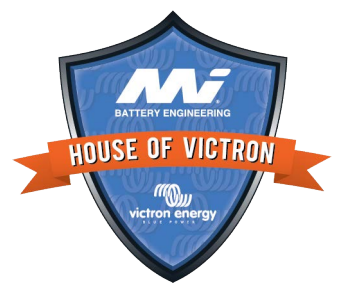

## 3. Pre-RMA test form - SUN Inverter

#### 1. General

| Product, system and fault information                    |  |  |
|----------------------------------------------------------|--|--|
| Date                                                     |  |  |
| Model                                                    |  |  |
| Part number                                              |  |  |
| Date of installation (if known)                          |  |  |
| Date of failure (if known)                               |  |  |
| Battery type, brand name and overall capacity (if known) |  |  |
|                                                          |  |  |

## 2. Initial check

| 2. Initial check                                                                | ſ |                   | BATTERY E |
|---------------------------------------------------------------------------------|---|-------------------|-----------|
| Initial check                                                                   |   |                   |           |
|                                                                                 |   | Yes, no warranty. |           |
| Does the unit have internal water damage of conosion?                           |   | No.               |           |
| Are the internals of the unit very dirty, or is there soot, dust or oil present |   | Yes, no warranty. |           |
| inside the unit?                                                                |   | No.               |           |
|                                                                                 |   | Yes, no warranty. |           |
|                                                                                 |   | No.               |           |
| Does the unit have burn marks on its internal parts, or does it smell           |   | Yes.              |           |
| burned?                                                                         |   | No.               |           |
| Does the unit have mechanical damage to any of its internal parts?              |   | Yes, no warranty. |           |
|                                                                                 |   | No.               |           |
| Does the unit have external mechanical, water or corrosion damage?              |   | Yes, no warranty. |           |
|                                                                                 |   | No.               |           |
| Does the unit have burn marks or melting marks on its housing, or does          |   | Yes.              |           |
| it smell burned?                                                                |   | No.               |           |
| Does the unit have mechanical or burn damage to its electrical connectors?      |   | Yes, no warranty. |           |
|                                                                                 |   | No.               |           |

## 3. First power up

| Power the unit up and check                                            |                              |
|------------------------------------------------------------------------|------------------------------|
| Remove all wires and cables from the unit.                             |                              |
| Connect the battery connections to a battery bank.                     | Yes, lodge a warranty claim. |
| Turn the battery supply on and switch the unit on via its main switch. | No.                          |
| Is there a DC short-circuit?                                           |                              |
| Are there any LED(s) on or blinking?                                   | Yes, go to 4.                |
|                                                                        | No.                          |

| Power the unit up and check                                                                      |  |                                                       |  |
|--------------------------------------------------------------------------------------------------|--|-------------------------------------------------------|--|
| Check the internal fuse and replace the fuse if it is broken. What is the outcome?               |  | The fuse is not broken.                               |  |
|                                                                                                  |  | The replacement fuse blew, lodge a warranty claim.    |  |
|                                                                                                  |  | Fuse replaced, there are no LEDs on or blinking.      |  |
|                                                                                                  |  | Fuse replaced and LED(s) are on or blinking, go to 4. |  |
| Check if the remote link is in place; if not, place the link. Are any LED(s) on or blinking now? |  | Yes, go to 4.                                         |  |
| Note: To find the location of the remote link, refer to the product manual.                      |  | No.                                                   |  |

## 4. Bluetooth

| Bluetooth check                                                                                                    |                             |
|----------------------------------------------------------------------------------------------------|-----------------------------|
| Is the product a "Smart" product, i.e., does it have built-in Bluetooth?                                                                                  | Yes.                        |
|                                                                                                    | No, go to step 5.           |
| Is Bluetooth active, i.e., do you see the unit listed in the device list of the                                                                           | Yes, go to step 5.          |
| VictronConnect app?                                                                                                    | No.                         |
| If Bluetooth is not active, it is unlikely to be a faulty Bluetooth module.<br>More likely, Bluetooth has been turned off in the VictronConnect settings. | Yes, go to step 5.          |
| To re-activate Bluetooth, consult the product manual.                                                                                                    | No                          |
| Is Bluetooth active now?                                                                                                    |                             |
| If Bluetooth is still not active, rule out the following:                                                                                                 |                             |
| Are there problems with your phone or tablet?                                                                                                    |                             |
| Are you within Bluetooth range?                                                                                                    |                             |
| <ul> <li>Only one phone or tablet can connect via Bluetooth at a time; is<br/>perhaps another phone or tablet already connected?</li> </ul>               | Yes.                        |
|                                                                                                    | No, lodge a warranty claim. |
| Consult the product manual and the VictronConnect manual to try to resolve the Bluetooth issue.                                                           |                             |
| Is Bluetooth active now?                                                                                                    |                             |
|                                                                                                    |                             |

## 5. Firmware and settings

| 5. Firmware and settings                                                                                                    |                                           |
|----------------------------------------------------------------------------------------------------|-------------------------------------------|
| Update the firmware and reset the settings to default                                                                                              |                                           |
| Connect via an interface (or Bluetooth) to the VictronConnect app and navigate to the unit. Is this possible?                                      | Yes.                                      |
|                                                                                                    | No, not possible; lodge a warranty claim. |
| Check if the firmware is up to date. If the firmware is not up to date,<br>update the firmware to the most recent version using the VictronConnect |                                           |
| Go to the VictronConnect settings page.                                                                                                    | Yes, the firmware has been updated.       |
| <ul> <li>On the settings page, click on the "3 dots" symbol in the top right-hand<br/>corner.</li> </ul>                                           | Yes, the firmware was already up to date. |
| Select "Product info".                                                                                                    | No, not possible to update the firmware.  |
| <ul> <li>On the product info page, check and/or update the firmware.</li> </ul>                                                                    |                                           |

| Update the firmware and reset the settings to default                                                                                                    |                |                                                                                                    |
|----------------------------------------------------------------------------------------------------|----------------|----------------------------------------------------------------------------------------------------|
| <ul><li>Save the unit's settings. File the settings under its serial number and keep the file on record for future reference. To save the settings:</li><li>Go to the VictronConnect settings page.</li><li>On the settings page, click on the "disk" symbol at the top.</li></ul> |                | Yes, the settings file has been saved.<br>No, not possible to save the settings.                                          |
| <ul> <li>Reset all settings to default:</li> <li>Go to the VictronConnect settings page.</li> <li>On the settings page, click on the "3 dots" symbol in the top right-hand corner of the page and select "Reset to defaults".</li> </ul>                                           |                | Yes, the settings are set to default.<br>No, not possible to set the settings to<br>default.                              |
| Does the VictronConnect app display any error codes? If so, try to resolve the errors by consulting the product manual. Did it get resolved?                                                                                                    |                | No errors, go to 6.<br>There were errors, but they were<br>resolved.<br>There were errors, but they were not<br>resolved. |
| Write down the error number and name.                                                                                                    | Error<br>Error | number:<br>name:                                                                                                    |

# 6. Functionality

| Inverter functionality check                                                                                                    |                              |
|----------------------------------------------------------------------------------------------------|------------------------------|
| Measure the DC voltage at the DC connection terminals inside the unit. Is this voltage the same as the battery voltage reading in the                                                                | Yes.                         |
| VictronConnect app?                                                                                                    | No, lodge warranty claim.    |
| Measure the AC output using a True RMS multimeter. Are you measuring exactly 230Vac or 120Vac depending on the unit's AC voltage rating?                                                             | Yes.                         |
|                                                                                                    | No, lodge warranty claim.    |
| Does the measured AC voltage correspond with the AC voltage reading in the VictronConnect app?                                                                                                    | Yes.                         |
|                                                                                                    | No, lodge warranty claim.    |
| Load the unit using incandescent light globes, electric heaters or any other type of resistive AC load. Can the unit power a load as high as its power rating without overload or temperature alarm? | Yes.                         |
|                                                                                                    | No, lodge warranty claim.    |
| Is the unit making an unusual noise?                                                                                                    | Yes, lodge a warranty claim. |
|                                                                                                    | No.                          |
|                                                                                                    |                              |

| Solar charger functionality check                                                                                                    |                                   |
|----------------------------------------------------------------------------------------------------|-----------------------------------|
| Connect the PV input of the unit to an appropriate solar panel array<br>or DC power supply with series resistors as specified in the Testing<br>equipment, test bench and tools [1] chapter. Adjust the DC power supply<br>to 20V for a 12V system, or 40V for a 24V system.<br>Connect the SUN Inverter to a partly discharged battery. Measure the<br>battery voltage. Is the voltage of the battery slowly increasing? | Yes.<br>No, lodge warranty claim. |
| Is the battery being charged? Check if the charger is progressing through the "bulk", "absorption", "float", and "storage" charge stages. Is this the case?                                                                                                    | Yes.<br>No, lodge warranty claim. |
| Measure the charge current with a DC current clamp. Is the charge current the same as indicated in the VictronConnect app (a deviation of up to 1% is allowed)?                                                                                                    | Yes.<br>No, lodge warranty claim. |
| Force the unit to provide more charge current by using partly empty batteries or switch a large DC load on. Can the unit provide 100% of its rated charge current?                                                                                                    | Yes.<br>No, lodge warranty claim. |
|                                                                                                    |                                   |

#### 7. Remarks

Provide additional fault information or add issues not already covered in earlier questions

#### 8. RMA lodgement

| 3. RMA lodgement                                                     |                                                  |                    |  |
|----------------------------------------------------------------------|--------------------------------------------------|--------------------|--|
| For your information purposes, provide details after lodging the RMA |                                                  |                    |  |
| RMA type:                                                            | Warranty claim.<br>Non-warranty repa<br>request. | air or replacement |  |
| RMA lodgement date                                                   |                                                  |                    |  |
| Victron Energy RMA number                                            |                                                  |                    |  |
| Your reference number                                                |                                                  |                    |  |

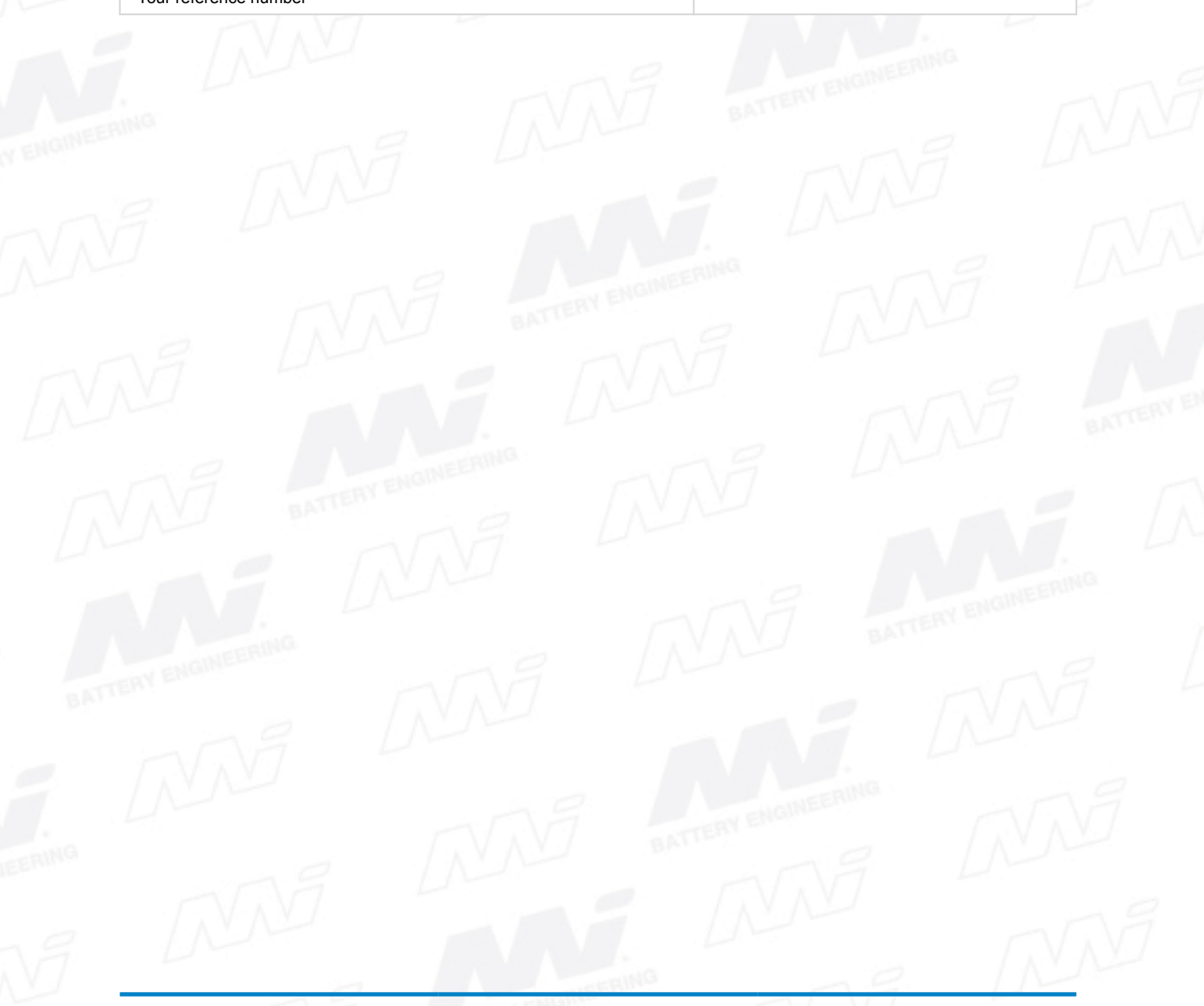